## Step 0 – Faculty Submits Documents for Post Tenure Review

When the workflow is opened and sent to the candidate, the candidate will receive an email notification.

Navigate to the case from the email, from the home page of Faculty 180, or from "Your Packets" menu in Faculty180. Click "View" to enter the Post-Tenure Review packet.

| Home                         | Your Packets                                      |        |               |                       |      |
|------------------------------|---------------------------------------------------|--------|---------------|-----------------------|------|
| Your Packets<br>Settings     | Active                                            |        |               |                       |      |
| Institutional Profile        | Packet                                            | Туре   | Status        | Due Date              | _    |
| Roles & Permissions<br>Users | Anthropology<br>Post Tenure Review - All Colleges | Review | Not Submitted | Case due Oct 20, 2025 | View |
|                              |                                                   |        |               |                       |      |

Navigate to the "Packets" tab at the top of the page to begin adding documents to the required sections.

| Post Tenure I   | Review - All Colle | ges                  | View Instructions | Preview Packet |
|-----------------|--------------------|----------------------|-------------------|----------------|
| Unit            | Туре               | Packet Deadline Type | Packet Due Date   |                |
| Anthropology    | Review             | Soft Deadline        | Oct 20, 2025      |                |
| Overview Packet |                    |                      |                   |                |
| Expand All 🗢 0  | Collapse All       |                      |                   |                |
|                 |                    |                      |                   |                |

The documents required to submit are built into separate sections of your packet. Click the "Add" button in each section to upload documents.

| ~ | Annual Reports, Workplans and Evaluations Not Yet Submitted Unlocked                                                                | 0 of 0<br>Required Files |
|---|----------------------------------------------------------------------------------------------------|--------------------------|
|   | Attach annual reports, Workplans and Evaluations for the period under review.                                                       |                          |
|   | Note: Workload percentages and Workplan goals are generated within the Annual Reports, or can be generated as a stand alone report. |                          |
|   | Annual Reports and Workplans can be regenerated and exported to Word or PDF in the Vitas & Biosketches menu > Legacy Vitas.         |                          |
|   | Additional Documents 0 Added                                                                                                    | Add                      |
|   | No files have been added yet.                                                                                                    |                          |

Instructions continue on the next page...

When adding documents to a section, the candidate can select "Add New File" to upload from their computer or "Choose Existing" to locate files within packets from previous reviews.

| Optional                              | Add New File |                     |                                                                                                    |       |
|---------------------------------------|--------------|---------------------|----------------------------------------------------------------------------------------------------|-------|
| All Materials<br>Select materials fro | Collections  | Packets<br>ections. |                                                                                                    |       |
| 2022 PAD - Other                      | Materials    |                     | ~                                                                                                    |       |
| Search                                |              |                     | ilter                                                                                                    |       |
| All     Test Documen                  | n            |                     | Title: Test Document<br>Type: Other Document<br>Status: Received , Feb 21, 2022 at 11:44 AM<br>ID Number: 8586727955<br>Tags: None |       |
|                                       |              |                     | Add Ca                                                                                                    | ancel |

Reorder attachments by clicking and holding your mouse over the attachment in which you want to move. Drag it to the new location.

Rename documents by clicking the "Edit" link on the right-hand side.

| • • | Annual Reports and Annual Evaluations Not Yet Submitted Unlocked Attach annual reports and annual performance evaluations for the period under review | Prev                      | view Submit 0 of 0<br>Required Files |
|-----|----------------------------------------------------------------------------------------------------|---------------------------|--------------------------------------|
|     | Additional Documents 3 Added                                                                                                    | Details                   | Add                                  |
|     | 2022 Annual Eval User Test<br>2021 Annual Eval User Test                                                                                              | Added 2022<br>Dec 9, 2022 | Edit - Remove                        |
|     | 2020 Annual_Eval_User_Test                                                                                                    | Added<br>Dec 9, 2022      | Edit   Remove                        |

Note: Your progress will be saved as you upload documents, but your unit administrator will not have access to the section until you click "Submit." Submitting sections will lock that section to the candidate and no further editing will be available within that section. Unit administrators may unlock sections prior to the deadline.

When all documents are attached the candidate will click "**Submit**" in each section. Sections can be submitted one at a time, or altogether when the packet is complete.

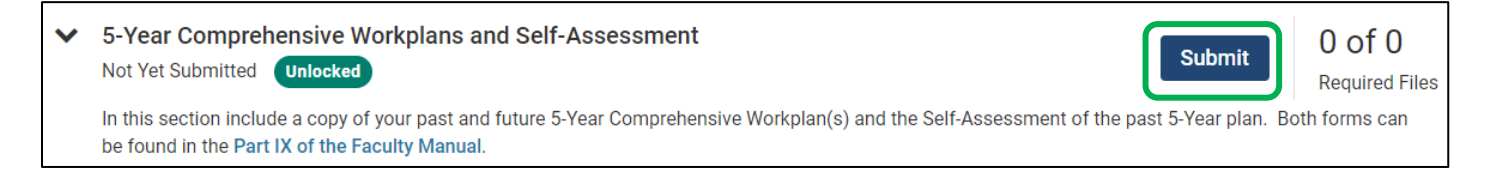